# ISTRUZIONI PER I MEMBRI DELLE COMMISSIONI PARITETICHE PROVINCIALI

### Benvenuti in Web App Accordi

Da <u>www.partisocialiliguria.it</u> clicca su CRUSCOTTO e inserendo il tuo nome utente e la tua password entrerai direttamente nella tua area riservata, ovvero il CRUSCOTTO MEMBRO COMMISSIONE.

Se hai salvato la password sul tuo motore di ricerca cliccando su "Cruscotto" accederai direttamente alla tua area personale.

#### Cruscotto membro commissione Web App Accordi

Benvenuti in Web App Accordi

Questo è il tuo cruscotto di lavoro. Da qui puoi:

 consultare le richieste di accordo inviate dalle aziende alla Commissione Paritetica della tua provincia, prima della convocazione della Commissione
visionare gli estratti di piano formativo allegati

Scarica il manuale in formato pdf

Video tutorial

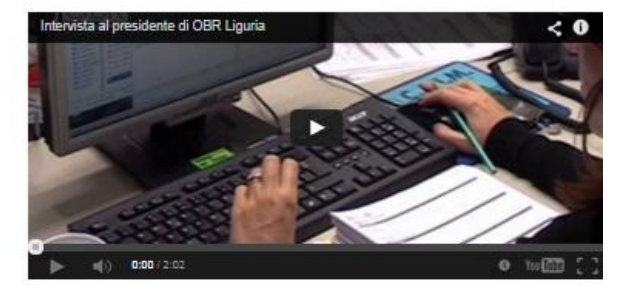

Le richieste di accordo inviate alla Commissione Paritetica Provinciale

VAI ALLE RICHIESTE DI ACCORDO INVIATE ALLA COMMISSIONE PARITETICA DELLA TUA PROVINCIA

Richieste di Accordo Sindacale Presentabili

FORMULARIO RICHIESTA DI ACCORDO PER PIANO FORMATIVO SU CONTO FORMAZIONE

FORMULARIO RICHIESTA DI ACCORDO PER PIANO FORMATIVO SU CONTO FORMAZIONE CON AVVISO

Questo è il tuo cruscotto di lavoro. Da qui puoi:

- Consultare le richieste di accordo inviate dalle aziende alla Commissione Paritetica della tua provincia, prima della convocazione della Commissione
- Consultare le richieste inviate dalle aziende e sospese dagli Operatori Provinciali in caso di incorrettezze formali nella compilazione
- > Consultare le richieste esaminate e confermate dagli Operatori Provinciali
- > Visionare i formulari di piano formativo allegati

Accedendo con il tuo nome utente e password potrai visionare le richieste nella sezione "LE RICHIESTE DI ACCORDO INVIATE ALLA COMMISSIONE PARITETICA PROVINCIALE" del tuo cruscotto.

Le richieste sono suddivise in quattro tabelle a seconda dello stato in cui si trovano:

- Richieste Inviate da Confermare
- Richieste Confermate
- Richieste Sospese
- Accordi Firmati

Se non visualizzi la richiesta che stai cercando, prova a cliccare su "successivo" in fondo alla tabella. La richiesta potrebbe essere finita nella pagina seguente.

Puoi ordinare le richieste, all'interno della tabella, nel modo che preferisci. Basta cliccare sulla freccia, di fianco a ciascuna delle intestazioni (N° Pratica, ID piano formativo, Ragione Sociale, Tipo Richiesta, Richiedente, Data Invio, Titolo Piano Formativo) per impostare l'ordine crescente o decrescente. Per esempio, cliccando sulla freccia di fianco a Data decidi se presentare le richieste validate a partire dalla più recente o dalla più vecchia.

#### **Cruscotto Commissione**

Home

#### Richieste inviate da Confermare

| N° Pratica 💧 👙      | ID piano formativo        | Ragione Sociale | Tipo Richiesta | Richied       | lente 🍦 D  | ata invio 🛛 🔶 | Titolo Pi | ano formativo |       | Sospesa pr      | ecedentemente | \$                     |
|---------------------|---------------------------|-----------------|----------------|---------------|------------|---------------|-----------|---------------|-------|-----------------|---------------|------------------------|
| Nessun record trova | ato                       |                 |                |               |            |               |           |               |       |                 |               |                        |
|                     |                           |                 |                |               |            |               |           |               |       | ← Precedente    | Prossimo →    |                        |
| Richieste So        | spese                     |                 |                |               |            |               |           |               |       |                 |               |                        |
| N° Pratica          | ID piano formativo        | Ragione Soci    | ale 🌲          | Tipo Richiest | a 🎄        | Richiedente   | ÷         | Data invio    | \$    | Titolo Piano fo | ormativo      | \$                     |
| Nessuna informazio  | ne disponibile in tabella |                 |                |               |            |               |           |               |       |                 |               |                        |
|                     |                           |                 |                |               |            |               |           |               |       | ← Precedente    | Prossimo →    |                        |
| Richieste Co        | onfermate                 |                 |                |               |            |               |           |               |       |                 |               |                        |
| N° Pratica          | ID piano formativo        | Ragione Sociale | Tipo Richies   | sta 🍦         | Data invio | Data confe    | rma       | Richie        | dente | Titolo Pi       | ano formativo | $\stackrel{\wedge}{=}$ |
| Nessun record trova | ato                       |                 |                |               |            |               |           |               |       |                 |               |                        |
|                     |                           |                 |                |               |            |               |           |               |       | ← Precedente    | Prossimo →    |                        |
| Accordi firm        | ati                       |                 |                |               |            |               |           |               |       |                 |               |                        |
| N° Pratica          | ID piano formativo        | Ragione Soci    | ale 🍦          | Tipo Richiest | n ÷        | Data invio    | ÷ •       | Richiedente   | \$    | Titolo Piano fo | ormativo      | *                      |
| Nessun record trova | ato                       |                 |                |               |            |               |           |               |       |                 |               |                        |
|                     |                           |                 |                |               |            |               |           |               |       | ← Precedente    | Prossimo →    |                        |

Per aprire una richiesta cliccaci sopra e potrai visionare tutti i campi compilati dall'azienda. Per visualizzare il Formulario del Piano Formativo scorri fino in fondo il modulo e clicca sull'allegato (.pdf). Si aprirà nella stessa scheda del tuo browser. Così facendo potrai consultarlo online o scaricarlo sul tuo dispositivo.

| Accordi Stato Regioni                                                                                  |
|----------------------------------------------------------------------------------------------------|
| Il piano prevede azioni formative che rientrano nell'ambito dell'Accordo Stato Regioni del 21/12/2011: |
| 💿 si                                                                                                   |
| 0 no                                                                                                   |
| Il piano prevede azioni formative che rientrano nell'ambito dell'Accordo Stato Regioni del 22/02/2012: |
| le si                                                                                                  |
| _ no                                                                                                   |
|                                                                                                    |
|                                                                                                    |
|                                                                                                    |
| Formulario del piano formativo                                                                         |
| Allegare il formulario del piano formativo in formato pdf                                              |
|                                                                                                    |
| Formulario del piano formativo:                                                                        |
| FAC_SIMILE_FORMULARIO_PIANO_F                                                                          |
|                                                                                                    |

Riceverai una mail di notifica ogni volta che una richiesta viene:

- Inviata da un'azienda
- > Sospesa da un Operatore Provinciale
- > Confermata da un Operatore Provinciale
- Firmata dalla Commissione Paritetica Provinciale e l'Accordo firmato verrà caricato sul portale da un Operatore provinciale.

| La richiesta presentata dalla a<br>lai membri della commissione.<br>ul cruscotto dei membri della c<br>partisocialiliguria.it/benvenuti/cr | ziendain data<br>La richiesta e l'estratto di<br>ommissione per l'esame p<br>uscotto-membro-commiss | è in attesa di essere approvata<br>piano formativo allegato sono disponibili<br>preventivo al seguente link <u>http://www.<br/>sione.</u> |
|----------------------------------------------------------------------------------------------------|----------------------------------------------------------------------------------------------------|----------------------------------------------------------------------------------------------------|
|                                                                                                    |                                                                                                    |                                                                                                    |

## La funzione "Note"

# È stata inserita una nuova funzionalità che permette di intervenire sugli accordi anche dopo la firma da parte della Commissione Paritetica Provinciale.

La nuova funzionalità del portale permette una comunicazione tra Azienda e Operatori Provinciali per definire l'implementazione di modifiche ad un accordo già firmato.

Tali modifiche risultano visibili sul documento in formato .docx caricato dall'Operatore Provinciale sulla pratica interessata, nella sezione "Documento da firmare". Tale azione invia automaticamente una mail a tutti i commissari della Provincia interessatra invitandoli ad accedere al proprio cruscotto – Accordi Firmati – e visualizzare il documento da firmare nuovamente alla prima convocazione utile.